### 토당청소년수련관 범죄경력조회시스템 사용방법

□ 홈페이지 주소 : <u>https://crims.police.go.kr/main.do</u>

- \* 기관 아이디 : AA420D (420 숫자)
- \* 검증번호 : 4070

#### □ 발급 방법

 값사 또는 채용예정자 개인 주민등록번호 입력 후 로그인 (공인인증서 또는 아이핀, 휴대전화 인증)

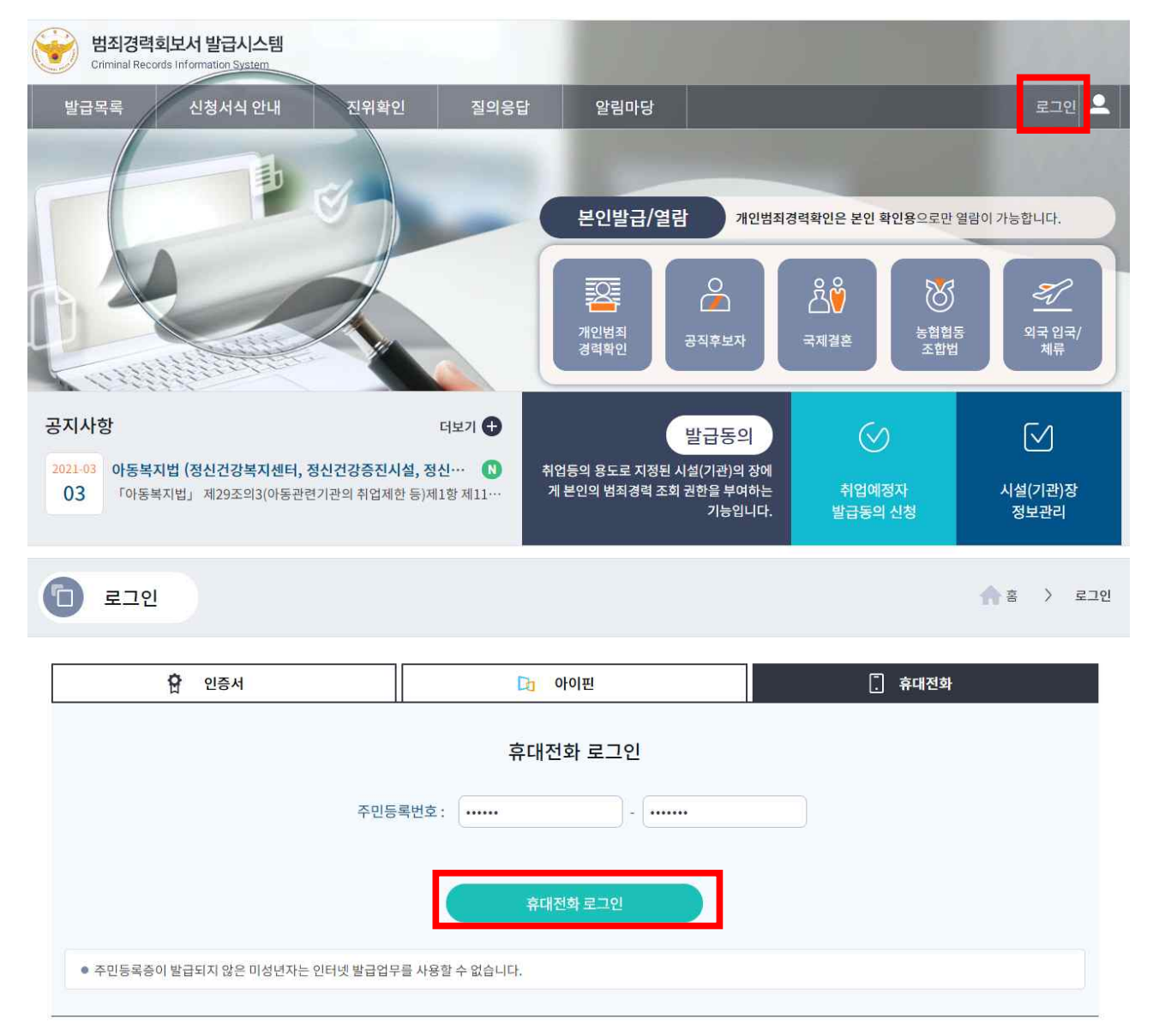

#### ② 취업예정자 발급동의 신청

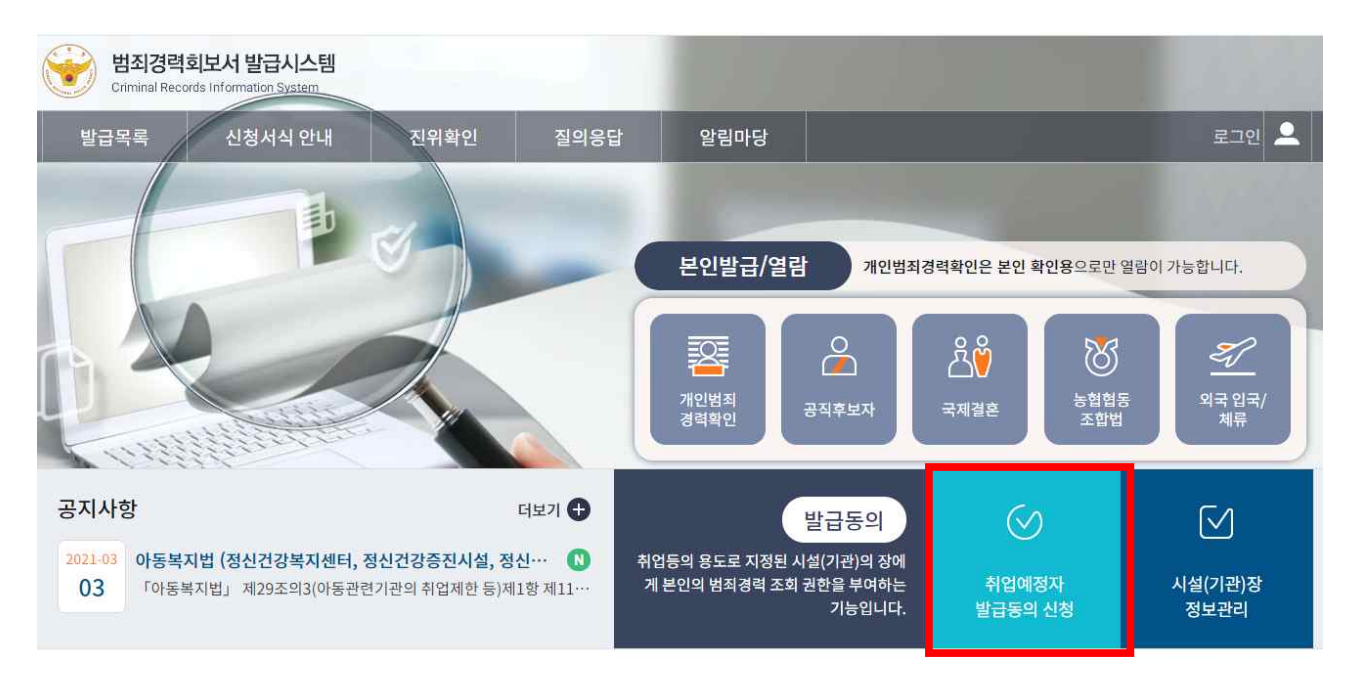

## ③ 시설기관 아이디 및 검증번호 입력 / 조회 클릭

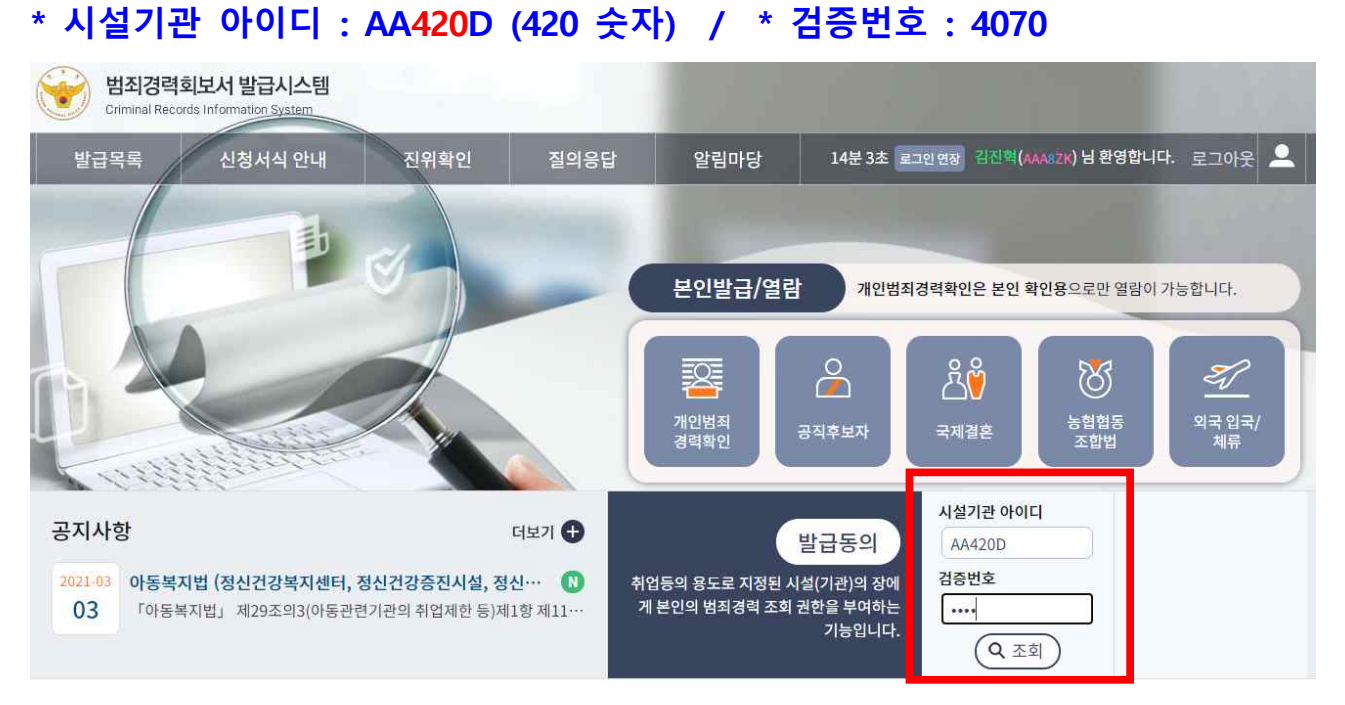

#### ④ 시설정보 확인 후 동의 클릭

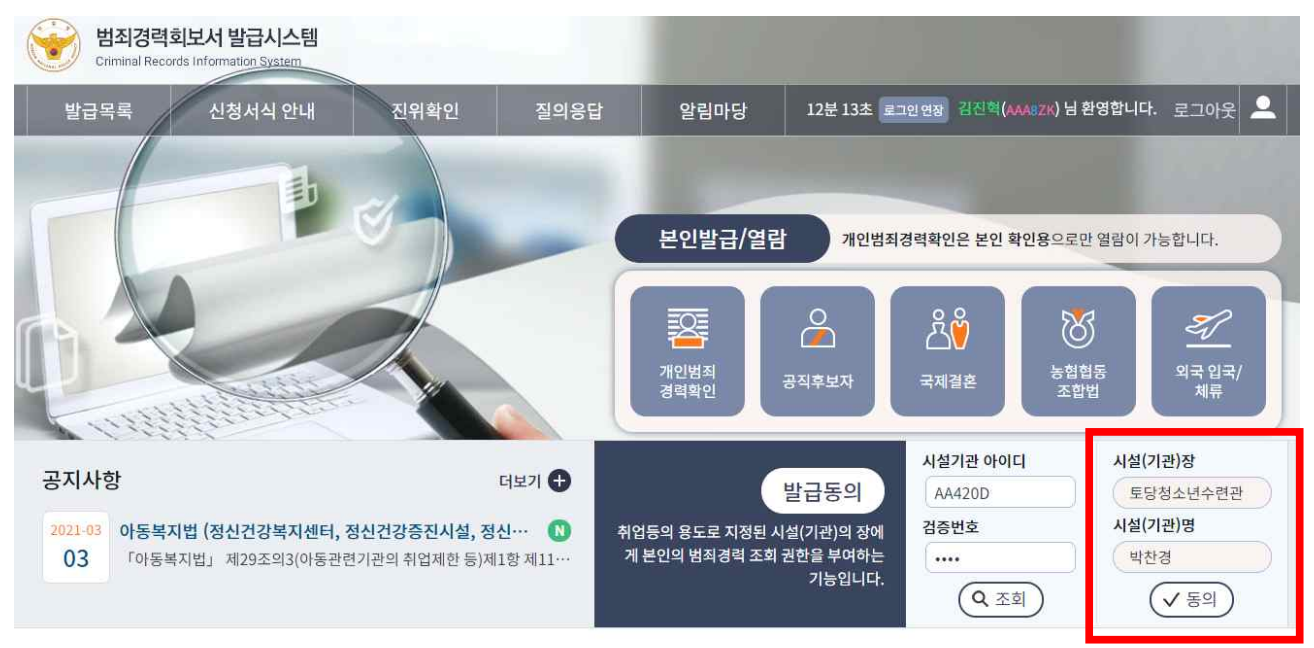

# ⑤ 회보서 유형 선택(성범죄경력 및 아동학대범죄전력조회회신서) 신청인 유형 선택(취업예정자)

회보서유형

| * 회보서유형 | 🧼 성범죄경력조회회신서(유치원, 학교, 체육시설, 어린이집, 학원 등)                |
|---------|--------------------------------------------------------|
|         | • 아동학대관련범죄전력조회회신서(아동관련기관 종사자)                          |
|         | ◯ 성범죄경력 및 아동학대범죄전력조회회신서(유치원, 학교, 체육시설, 어린이집, 학원 등)     |
| 신청인 유형  | 취업예정자                                                  |
| 신청가능여부  | 발급신청이 가능합니다.                                           |
| 관련법령    | 아동청소년의 성보호에 관한 법률 제56조 및 같은 법 시행령 제 25조와 아동복지법 제29조의30 |

⑥ 신청내역 작성(동의사유, 전화번호, 접수경찰서 등) 후 신청
 동의사유 선택(취업 예정)
 접수경찰서 선택(경기도북부경찰청 / 경기고양경찰서)

신청내역

|         |                 |                | F                  |
|---------|-----------------|----------------|--------------------|
| 이름(한글)  |                 | 국적             | 한국(KOR)            |
| 국문주소    |                 |                |                    |
| 국문 상세주소 |                 |                |                    |
| * 동의사유  | 취업 예정           | * 전화번호         |                    |
| * 접수경찰서 | 경기도북부경찰청        | ▼ 경기고:         | 양경찰서               |
|         | 이메일 수신동의(이메일 수심 | 신동의시 회보서 진행상황을 | 를 메일로 확인할 수 있습니다.) |
|         |                 | ~ 서태           |                    |
| 이메일     |                 | @ 24           |                    |
| 이메일     | STRIMATE        | @ ⊡¤<br>a3nwh  |                    |

⑦ 범죄경력회보서 발급 시스템 약관동의

| 범죄경력회보서 발급 시스템 약관동의                                                | ×        |           |                    |
|--------------------------------------------------------------------|----------|-----------|--------------------|
| ✔ 전체동의 전                                                           | 체보기      | 국적        | 한국(KOR) ▼          |
| ✔이용약관                                                              | <b>^</b> |           |                    |
| ✔ 제1조(개인정보의 처리 목적)                                                 | - 13     |           |                    |
| ✔ 제2조(개인정보의 처리 및 보유기간)                                             | - 1      |           |                    |
| 😾 제3조(개인정보의 제3자 제공)                                                |          | * 저하버궁    | 010 - 5105 - 4252  |
| 😾 제4조(개인정보처리 위탁)                                                   |          | 신부산조      |                    |
|                                                                    | •        | ▼ 경기고일    | 량경찰서 ▼             |
| <ul> <li>✓ ङ</li> <li>✓ ङ</li> <li>✓ ४ ॥</li> <li>✓ ४ ॥</li> </ul> | .]       | 회보서 진행상황을 | 메일로 확인할 수 있습니다.) ▼ |

#### ⑧ 본인 범죄경력 확인

시설정보

| 시설(기관)명 | 토당청소년수련관 | 사업자등록번호 | 2888200284                                      |
|---------|----------|---------|-------------------------------------------------|
| 성명      | 박찬경 (관장) | 아이디     | AA420D                                          |
| 전화번호    |          | 증빙자료    | 토당 청소년수련시설등록증_2020년<br>(0219).pdf (218051 byte) |

신청정보

| 국문 주소 |           |            |
|-------|-----------|------------|
| 전화번호  |           |            |
| 발급사유  | 접수 경찰서    | 경기고양경찰서    |
| 기의신청  | 진위확인 가능여부 | 진위확인 가능 변경 |

#### ⑨ 본인확인완료(시설장 출력) ⇒ 확인

|                               | 1 = B - Chiome                                                                        | 25.6              |   |  |
|-------------------------------|---------------------------------------------------------------------------------------|-------------------|---|--|
| crims.police.go.kr/cval/certF | PrintLog.do?print=2616143                                                             |                   |   |  |
|                               | crims.police.go.kr 내용:<br>본인확인 후 회보서가 시설(기관)의 장에게 발송됩니다. 본인확인을 완<br>료하시겠습니까?<br>확인 취소 |                   |   |  |
|                               |                                                                                       | /1                | 2 |  |
| 11 출력일시 : 2021-04-2           | 1 10:10:29 출력자 : 김건<br>일국간국민국민국민국민국민국민국민국민국민국민국민국민국민국민국민국민국민국민국                       | 인혁 [1]<br>코프로 (0) |   |  |
| 11 출력일시 : 2021-04-2<br>       | 11 10:10:29 출력자 : 김감<br>김고감 국감 국감 국감 국감 국감 국감 국감 국감 국감 국감 국감 국감 국감                    | 인혁 [1]<br>국모국     |   |  |